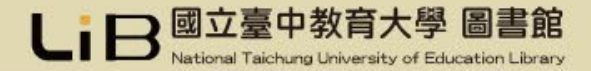

# 線上預約及續借圖書資料

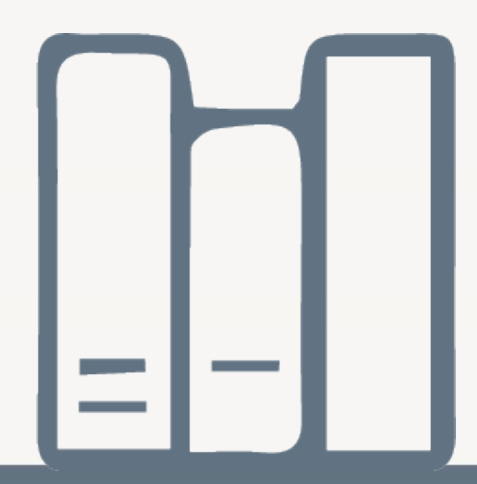

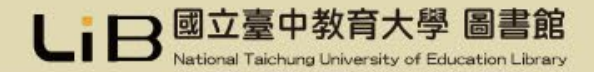

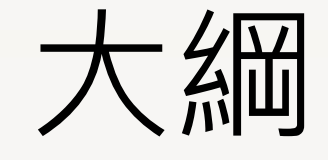

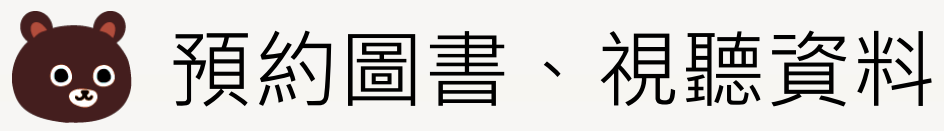

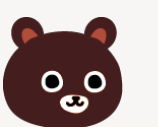

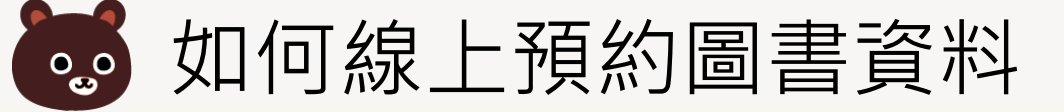

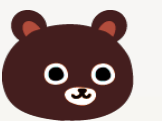

如何知道預約圖書是否到館

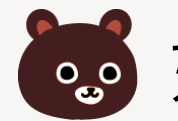

**动**何線上續借圖書資料

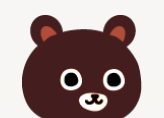

為什麼無法預約或續借

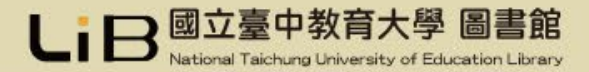

#### 預約圖書、視聽資料

- 預約功能何時用?
  - 借出的圖書或資料,可以
    - 至流通櫃檯辦理預約 (需提供預約圖書的基本資料)
    - 至本館網頁線上預約(建議儘量利用線上預約方式)
- 預約圖書資料到館時,本館將e-mail通知,請讀者收到e-mail 後,至本館辦理借閱
  - •圖書:請至1F流通櫃檯辦理借閱
  - 視聽資料:請至5F多媒體視聽室流通櫃檯辦理借閱
  - 請於收到通知3天內到館辦理借書,多媒體資料(含電子書閱讀器)
    於2天內到館辦理借閱,逾期則預約視同無效

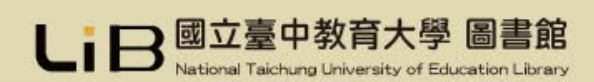

## 如何線上預約圖書資料?

查詢館藏資料時發現已被外借,請登入帳密

步驟一:點選預約

| 館                                   | <b>載</b> 簡介 作 | <b>者簡介</b> 標籤 | (0)   收藏(0)   評論 | (0) 引用(0) |                  |           |  |  |  |  |  |
|-------------------------------------|---------------|---------------|------------------|-----------|------------------|-----------|--|--|--|--|--|
| 排序 請選擇 ✔ 總件數 1件 📢 📢 1 🕨 每頁顯示 10 ✔ 筆 |               |               |                  |           |                  |           |  |  |  |  |  |
| #                                   | 條碼號           | 館藏室           | 索書號              | 資料類型      | 目前狀態 / 到期日       | 預約        |  |  |  |  |  |
| 1                                   | 0336239       | 3樓書庫          | 177.3 2523       | 圖書/一般     | 借閱中 / 2023-10-30 | 預約 / 0人預約 |  |  |  |  |  |

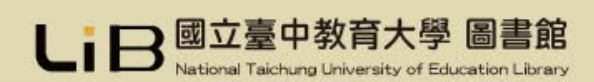

### 如何線上預約圖書資料?

查詢館藏資料時發現已被外借 步驟二:確認資訊後點選「預約」

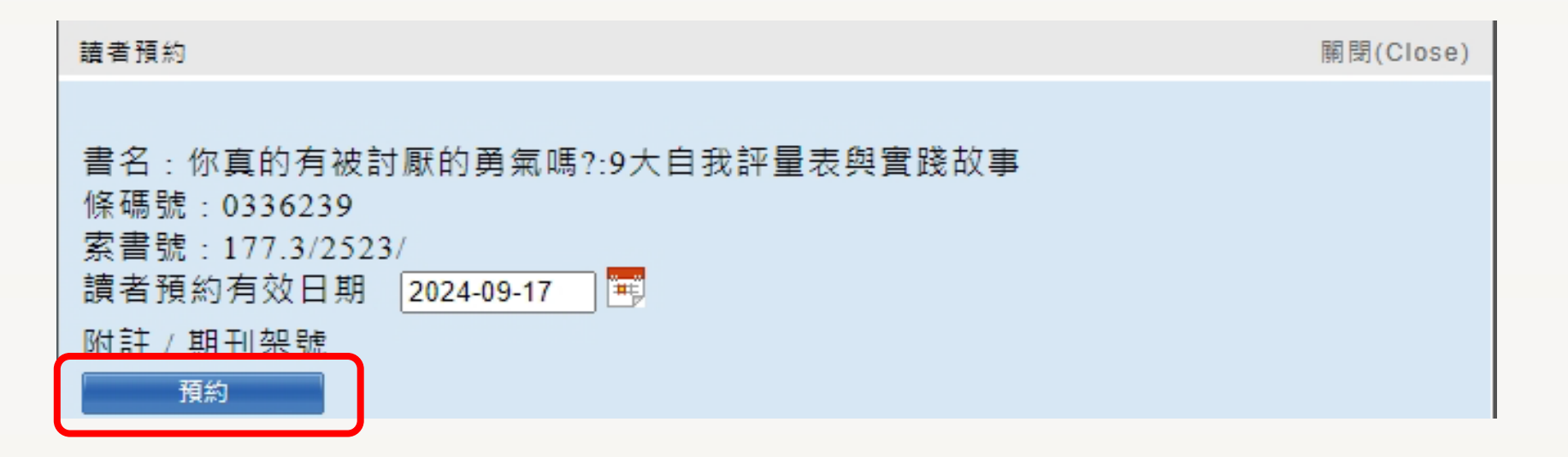

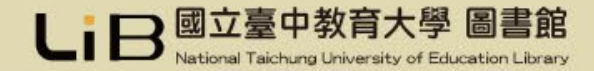

## 如何線上預約圖書資料?

#### 查詢館藏資料時發現已被外借 步驟三:出現「預約成功」訊息表示完成,可從個人書房查看「我的預約」

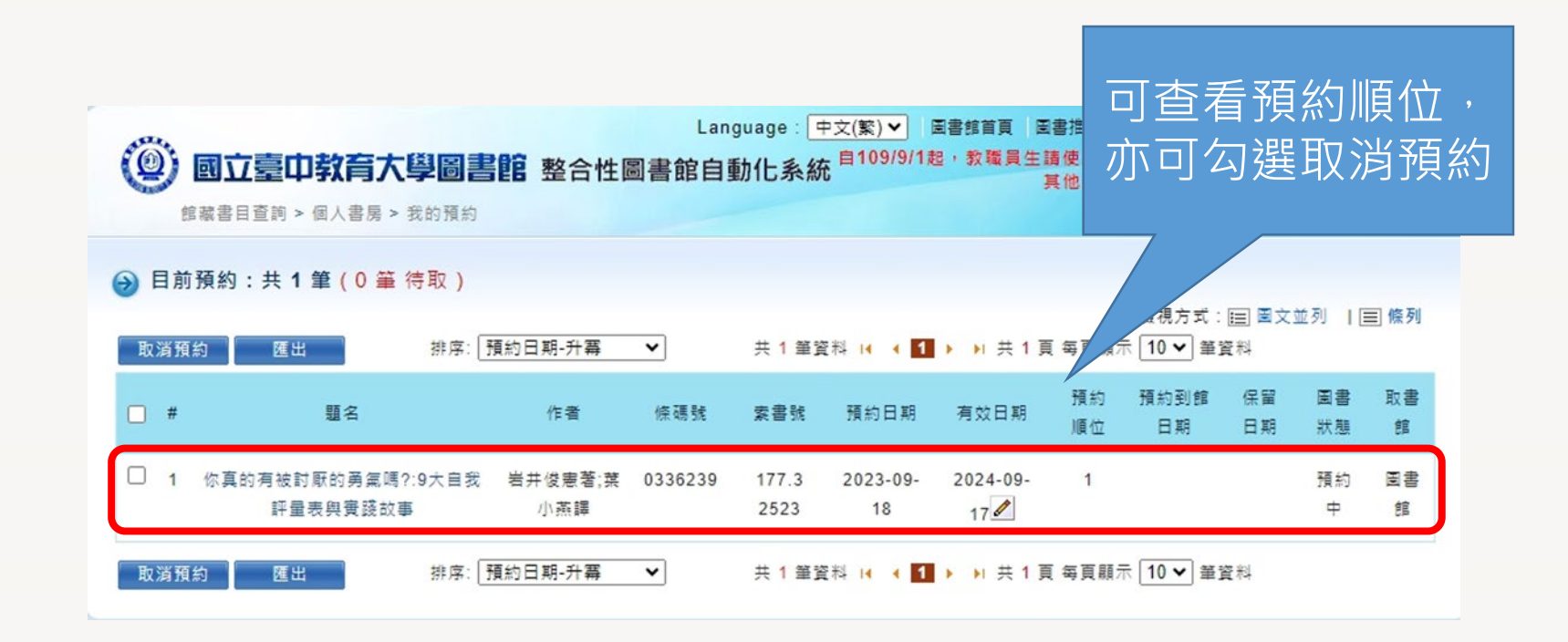

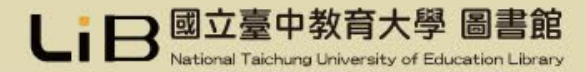

## 如何知道預約圖書是否到館?

- e-mail通知
  - 請先確認個人資料所留 email 是否正確
  - 預約圖書資料到館後, 將會e-mail通知讀者至 本館辦理借閱
  - 請在通知單中的保留日 期前到館辦理借閱

#### 預約書到館通知單 wrme ×

國立臺中教育大學圖書館 <ntculibrary@mail.ntcu.edu.tw> 寄給我 ▼

親愛的讀者 您好: 您的預約書已經入館,請於2023-06-29(含)前盡速至本館辦理借閱

[發信時間]2023-06-26 07:42 [讀者證號 [讀者姓名 [條碼號]0374720 [書名]神奇柑仔店14 /炫耀餅乾的副作用 [作者]廣嶋玲子文; jyajya圖; 王蘊潔譯 [入館日期]2023-06-26 07:42 [保留日期]2023-06-29 止,逾時將無法為您辦理借閱。

若您對此郵件有不明白之處,歡迎來信或來電詢問,謝謝!

請注意:本郵件由系統自動傳送,請勿直接回覆! 若有任何疑問,請E-mail至<u>ntculib@mail.ntcu.edu.tw</u>

- 此寄信時間為 2023-06-26 07:42
- 固書館
- 聯絡人:臺中教育大學圖書館
  聯絡電話:(04)2218-3213
  地址:403514臺中市西區民生路140號
  網址:<u>https://lib.ntcu.edu.tw/</u>
- 歡迎随時連到臺中教育大學圖書館館藏查詢系統登入個人書房查看

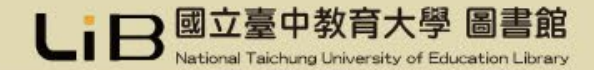

#### 如何線上續借圖書資料

圖書如無人預約,可續借2次,每次延長借期4週;多媒體資料、電子書閱讀器如 無人預約,可續借2次,每次延長借期7天

步驟一:勾選欲續借的書籍後,按上方「續借」

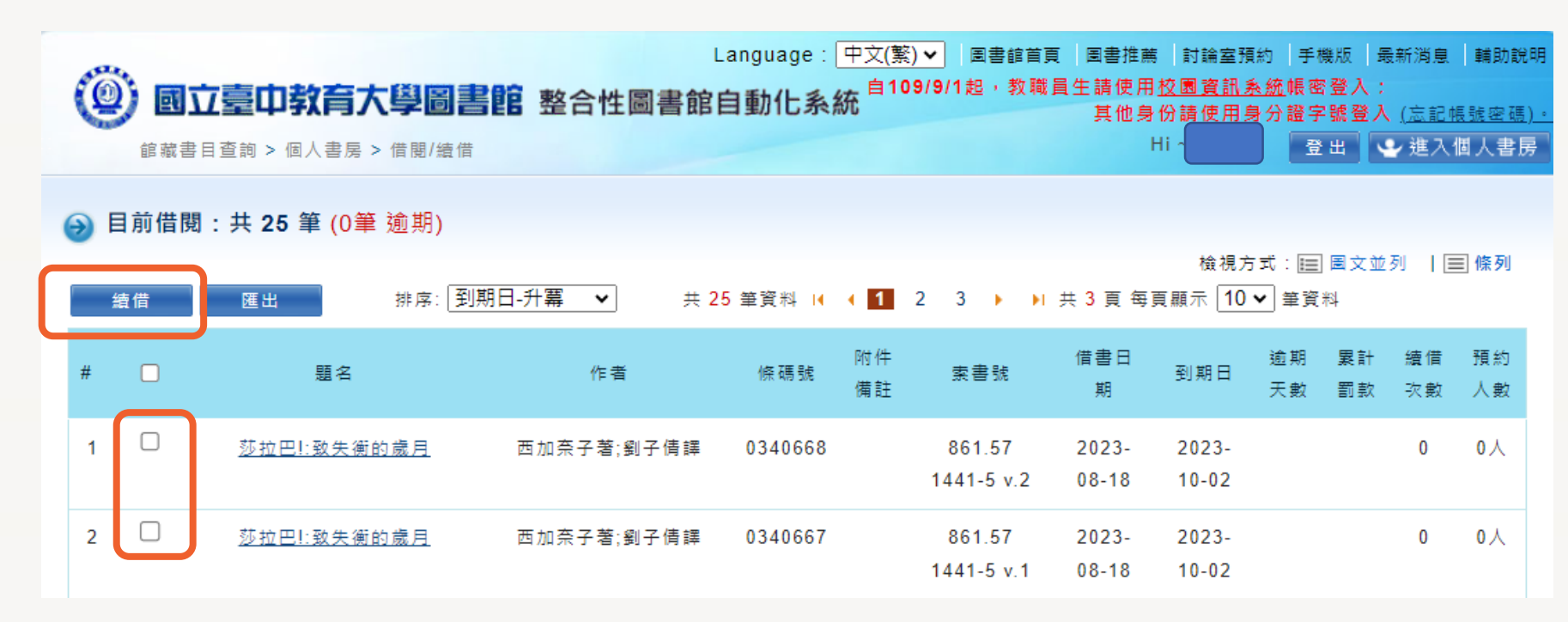

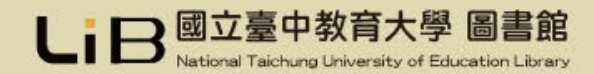

#### 如何線上續借圖書資料

圖書如無人預約,可續借2次,每次延長借期4週;多媒體資料、電子書閱讀器如 無人預約,可續借2次,每次延長借期7天

步驟二:按上方「續借」,出現續借成功訊息即成功,可查看到期日是否延後

|          | 題名                     | 作者         | 條碼號     | 附件<br>備註 | 索書號                  | 借書日期           | 到期日            | 逾期<br>天數 | 累計<br>罰款 | 續借<br>次數 | 預約<br>人數 |
|----------|------------------------|------------|---------|----------|----------------------|----------------|----------------|----------|----------|----------|----------|
| 無法<br>續借 | <u>莎拉巴!:致失衡的歲</u><br>且 | 西加奈子著;劉子倩譯 | 0340668 |          | 861.57<br>1441-5 v.2 | 2023-<br>08-18 | 2023-<br>11-13 |          |          | 1        | 0人       |
| 無法<br>續借 | <u>莎拉巴!:致失衡的歲</u><br>且 | 西加奈子著;劉子倩譯 | 0340667 |          | 861.57<br>1441-5 v.1 | 2023-<br>08-18 | 2023-<br>11-13 |          |          | 1        | 0人       |

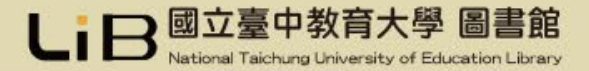

#### 為什麼無法預約或續借

- 借閱的圖書資料有逾期狀況
  - 請先歸還再辦理
- 超過續借的次數(只能續借2次)或預約的上限
  - 先歸還再重新辦理借閱
  - 等待想預約的書預約人數少於5人或自己預約上限少於5本

#### ● 到期日還很久

- 為保障其他使用者借閱權利,圖書續借限定在到期日7日前始提供,多媒 體資料、電子書閱讀器限定在到期日3日前始提供
- 圖書有人預約,就不能續借
  - 請依到期日歸還,以免產生逾期罰款

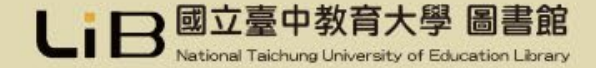

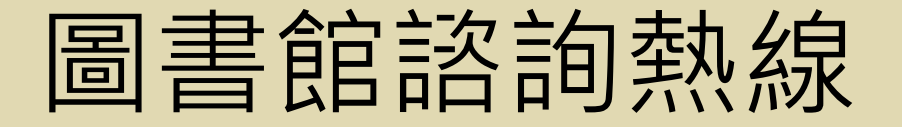

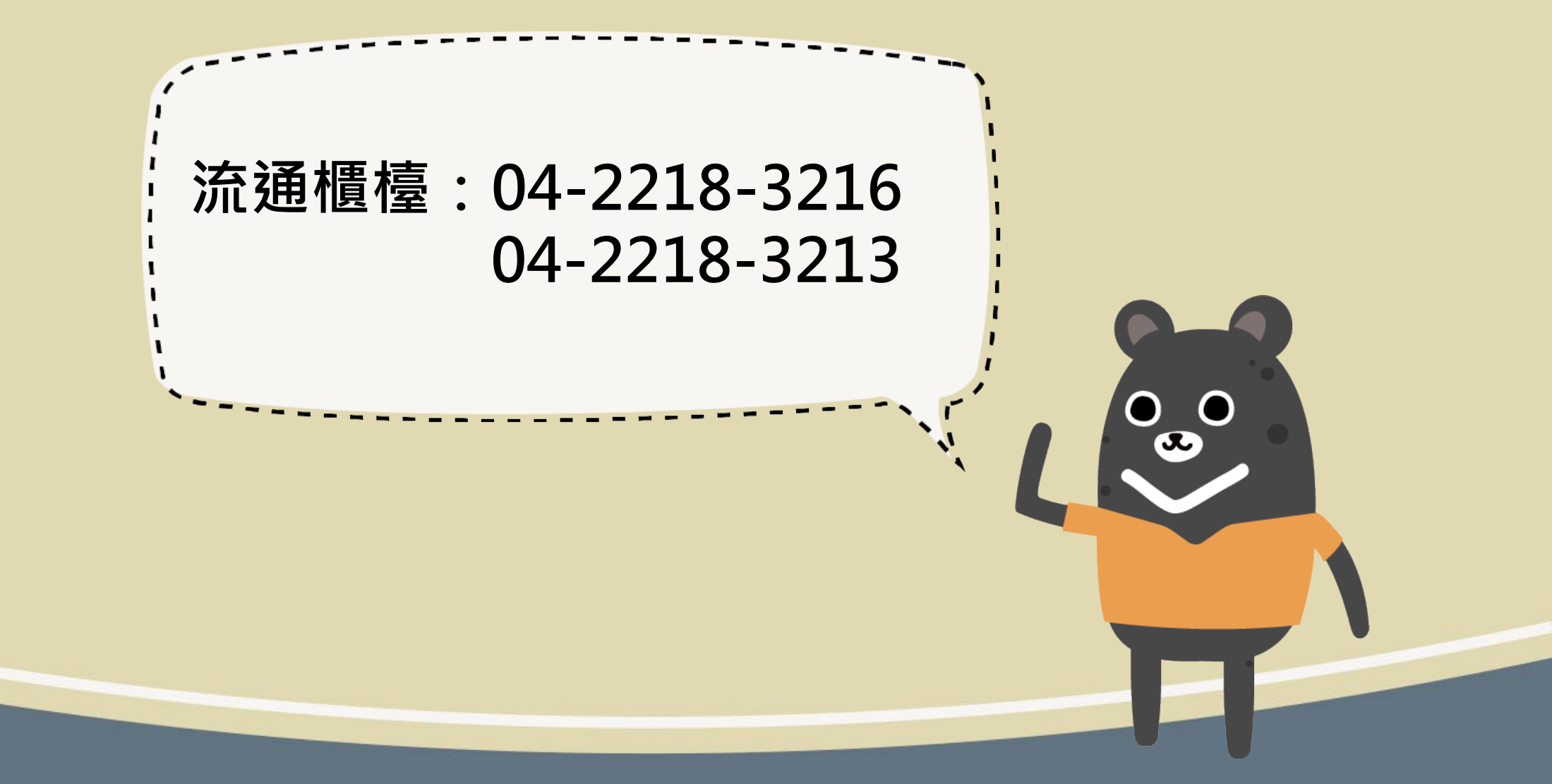